## Maintain default OU Account

This step-by-step guide outlines the general process required to maintain default Organization User Account for the Organization (default OU Account). To start with, the first OU account created within the Organization Account is automatically set as default OU Account by the system. PA, and the SA assigned with the related iCMS Role, may update or name more OUs Accounts as default OU Accounts for receiving case-specific messages of court cases which have not been assigned to any OU Accounts<sup>1</sup>. The default OU Account(s) will not receive further messages/documents related to a specific court case until there has/have been OU Account(s) linked-up with the case, either by case profile or by case number.

This guide is for general guidance only. The screenshots provided hereunder are for general illustration purpose and may not be specific for the case/document concerned.

| Item | Process                                                                                                    | Related screenshots for reference                                                                                                    |
|------|----------------------------------------------------------------------------------------------------|----------------------------------------------------------------------------------------------------|
| 1.   | Login user account                                                                                                    | The landing page after logged-in is displayed                                                                                                    |
|      | [Note: Please refer to the step-<br>by-step guide Account Login<br>and Logout for information if<br>necessary.]                     | Welcome to Judiciary Web Portall: You can access the services of the integrated Court Case Management System (*ICMS*) in this portal.      Home   Organization Accounts   Message Box   Screen ID: b07480-0001   Message Box   Screen ID: b07480-0001   Screen ID: b07480-0001   Screen ID: b07480-0 |
|      |                                                                                                    |                                                                                                    |
| NOTE | PA, and the SA(s) with the iCM<br>maintain the default OU accounce<br>not been assigned to any OU.                                  | IS Role "To maintain default OU Account", are able to update and<br>unt(s) for receiving case-specific messages of court cases which have                                                                                                    |
| 2.   | Assign default OU<br>Account(s) and court<br>case(s)<br>Under Main Menu ><br>Assign default OU<br>Account(s) and court case(s)<br>> | The landing page of PA Account after logged-in is displayed                                                                                                    |
|      | Select Maintain default OU<br>Account >                                                                                             |                                                                                                    |

<sup>&</sup>lt;sup>1</sup> When a law firm assigns a default OU Account to receive court notifications of all cases collectively, the Primary Administrator or Secondary Administrator must take necessary precautionary measures to avoid any potential conflict of interest where its firms is representing both sides of a case simultaneously.

| Item              | Process                                                                                                    | Related screenshots for reference                                                                                                    |
|-------------------|----------------------------------------------------------------------------------------------------|----------------------------------------------------------------------------------------------------|
| 3.                | Process   Search OU   Click "Search" at the bottom   of the page to retrieve the   whole list of OU accounts >   [Note: By clicking "SEARCH",   a full list of OU accounts   created will be displayed.   To retrieve OU account(s) that   has/have been assigned as   default OU Account(s), please   tick the checkbox "Show   assigned default OU Account(s)   only".] | Related screenshots for reference   The "Maintain default OU Account" screen is displayed   MAINTAIN DEFAULT OU ACCOUNT   Search OU   Organization Name (Eng)   Burname (Eng)   Surname (Eng)   Staff No.   Instant Address   Surname of default OU Account(g) / Max. number of default OU Account(g) only   Number of axisgend default OU Account(g) / Max. number of default OU Account(g)   Started   The "Search R essult" page is disenlayed |
| 4.                | Assign OU Account to<br>receive all court messages<br>Tick the checkbox under<br>"ASSIGN/REMOVE AN<br>OU AS THE DEFAULT OU<br>ACCOUNT >                                                                                                    | Ine "Search Result" page is displayed   MAINTAIN DEFAULT OU ACCOUNT   Search OU   List of default OU Account(s)   Number of Record(s): 3   BRANCH SURNAME<br>(ENG)   SURNAME<br>(ENG) GIVEN<br>(CHI)   DB / Post<br>(ENG) JOB / Post<br>TITLE (CHI) STAFF NO.   HQ Ann   HQ Ann   Given 3 Given 3   HQ Yanny   Given 3 Given 3   HQ Yanny   HQ Yanny   HQ Paul   Officer 1 Sumnyday(533<br>Active   Branch 300 Paul Officer 1   HQ Yanny   K Y                                                                                                    |
| <mark>NOTE</mark> | Each Organization Account sh<br>OU account should be an activ                                                                                                    | ould have at least one default OU Account. Moreover, the selected ve account (i.e. not a suspended account).                                                                                                    |
| 5.                | <u>Acknowledgement</u><br>Click "OK" to complete                                                                                                    | A pop-up message screen is displayed                                                                                                    |
| <u>NOTE</u>       | If there has been an OU accou<br>Organization is involved in, the<br>message from e-Courts for cas                                                                                                    | nt assigned with cases by Case Profile for cases which the<br>e default OU Account of the same Organization will not receive any<br>ses under the relevant Case Profile.                                                                                                    |